## Portal User Guide

1. Accessing your Secure Portal & Logging In ~ 3 ways to log in

If you have forgotten your username & password or have any trouble logging in, please call the office to have that information reset for you.

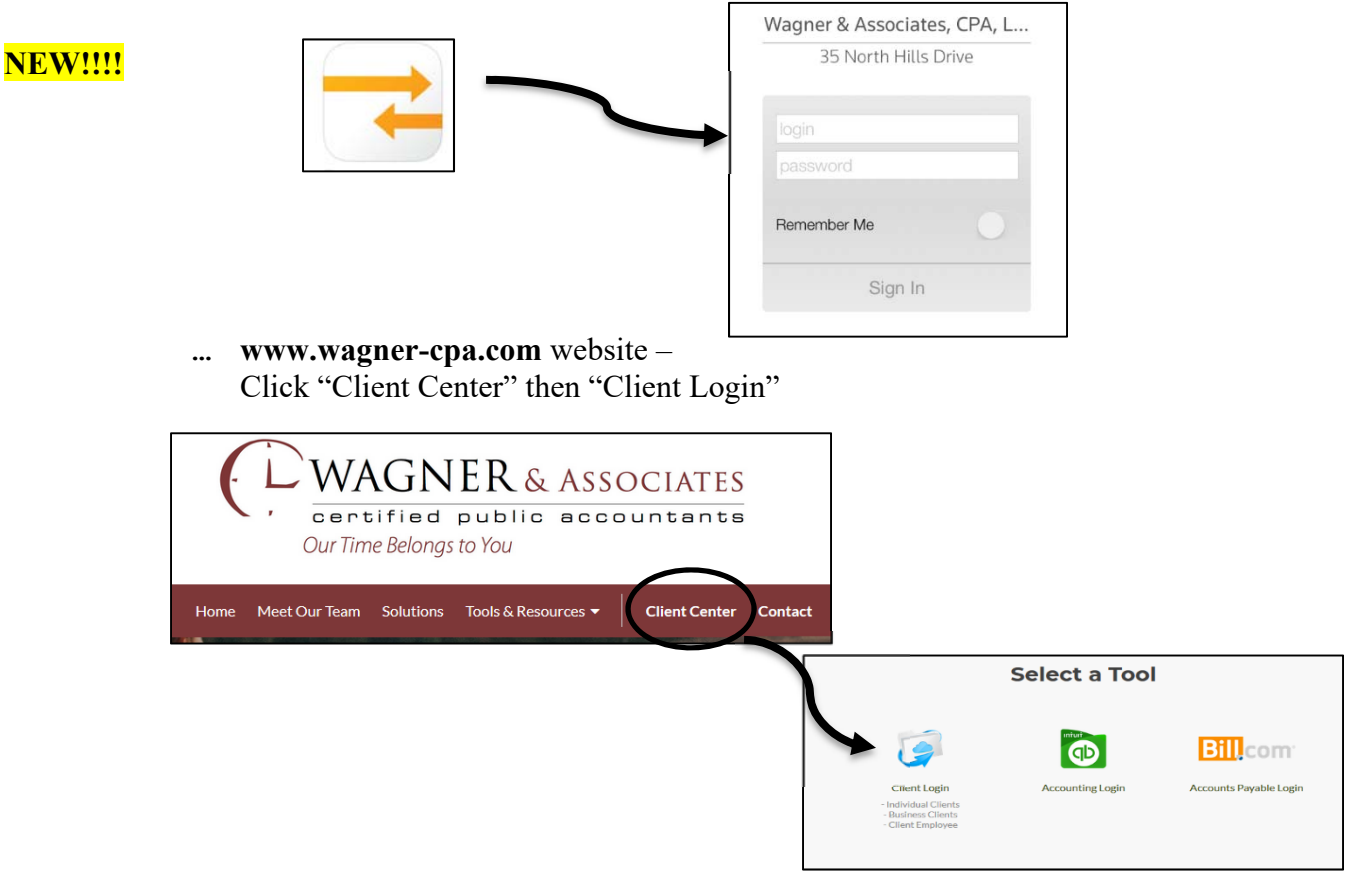

... NetClient CS - App on your smartphone

... Type Website Link to NetClient CS into your web browser (https://secure.netlinksolution.com/nextgen#/?ref=email&msgid=47708072)

|       |          | Please lon in |
|-------|----------|---------------|
|       |          | Trease rog m  |
| Login | Password | Log In        |

## 2. Viewing documents

**a.** Click the folder with your name located in the top left corner, then click through the files. If desired, you can download files to your computer's hard drive.

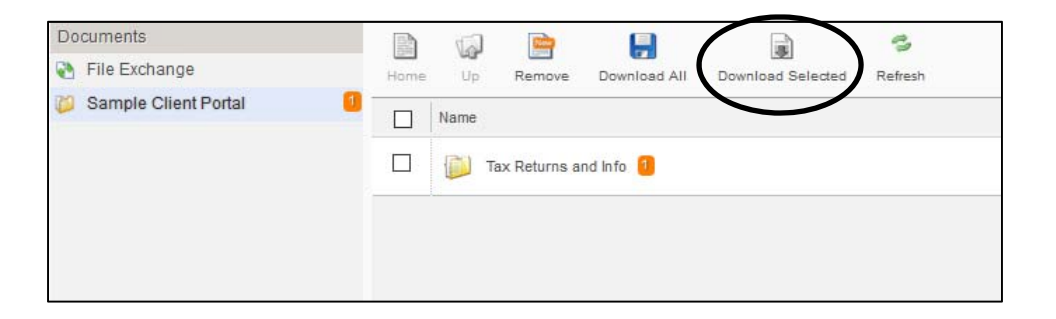

## 3. Uploading documents

- **a.** Click on File Exchange in the top left, then double-click the file "Client Document Uploads", then Upload. Follow the promps for adding your files.
- **b.** If using the mobile app, you can take a picture of the document to be uploaded.

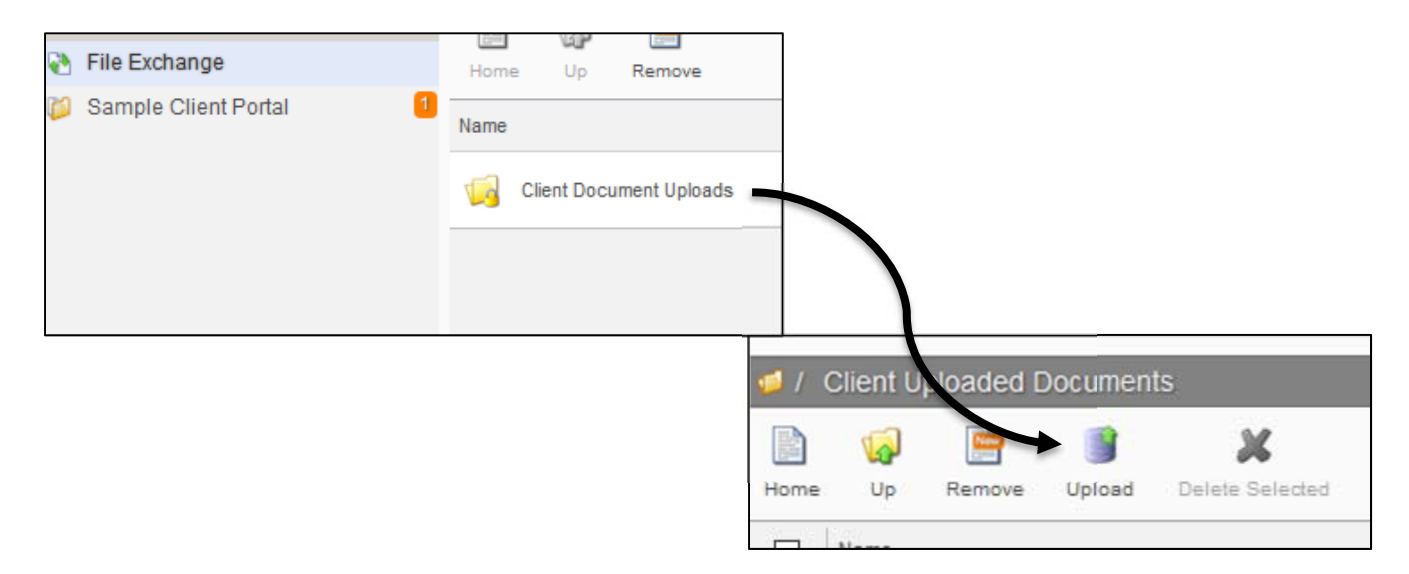

## 4. Paying Your Invoice

- a. Click on My Invoices in the top left, select the checkbox of the invoice you would like to pay, then click Pay Selected in the bottom right hand corner
- b. If you using the mobile app, you can only view the invoice. You must visit the website to pay your invoice.

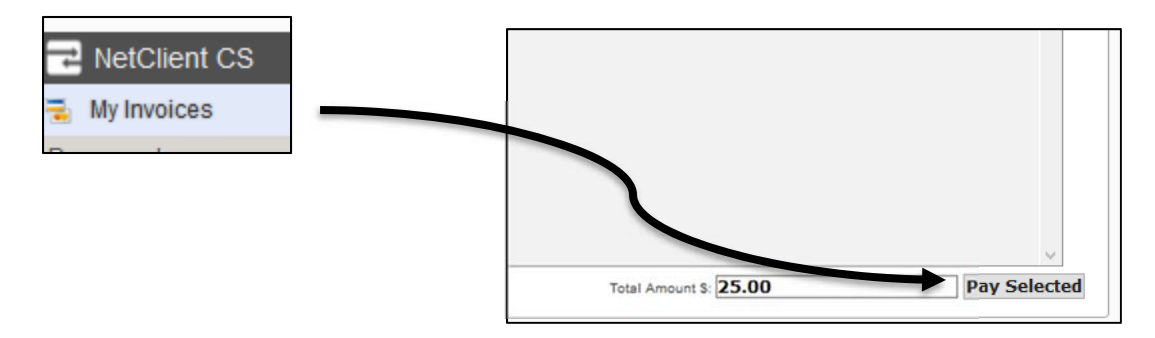